## 体調管理チェック入力・ナンバーカード引換証表示手順 ※前日受付時(全種目)

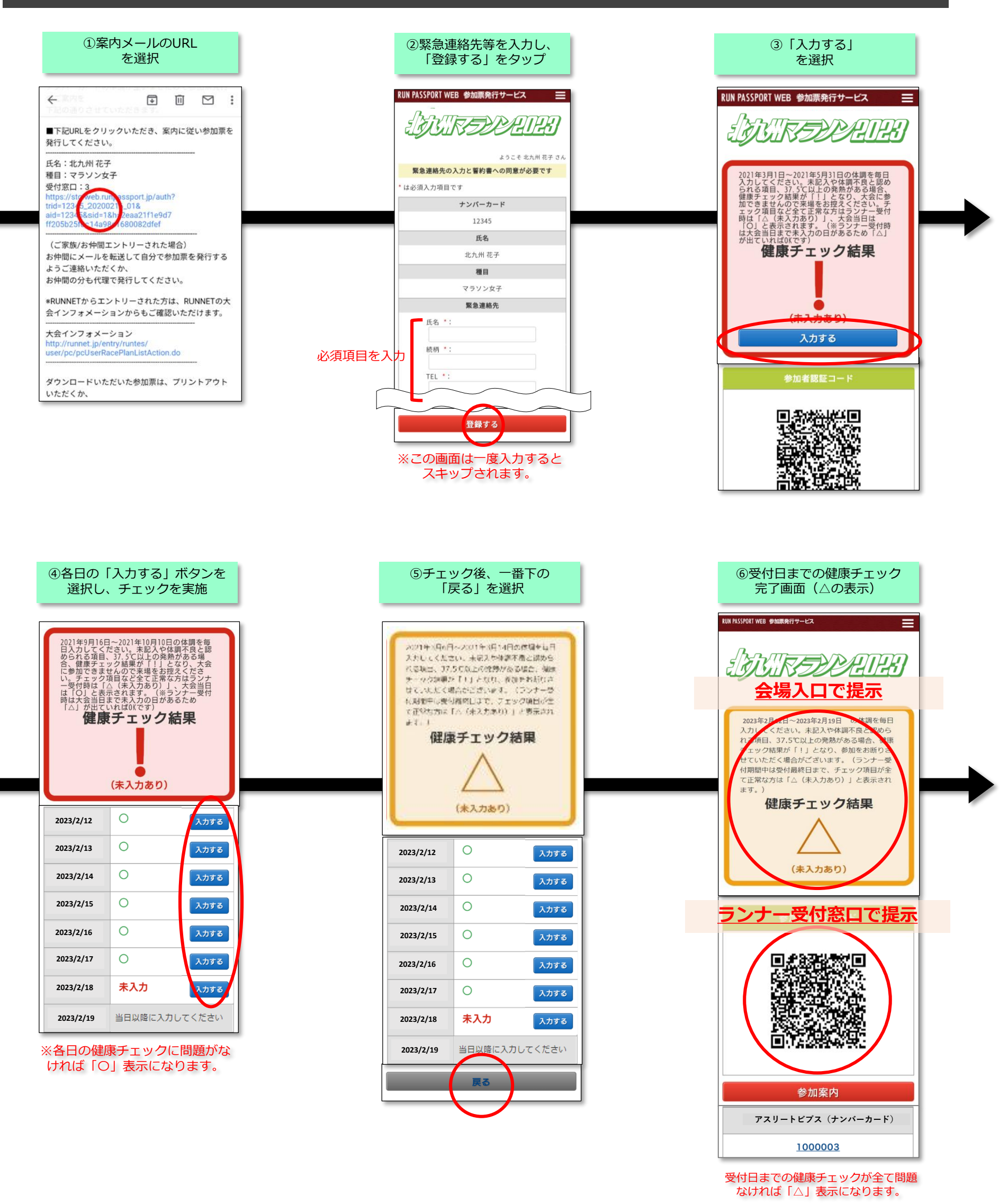

※案内メールが届いていない方は大会HPトップのバナー「参加票発行サービス」 より手続きをお願いいたします。

## 体調管理チェック入力・ナンバーカード引換証表示手順 ※当日受付時(ファンランのみ)

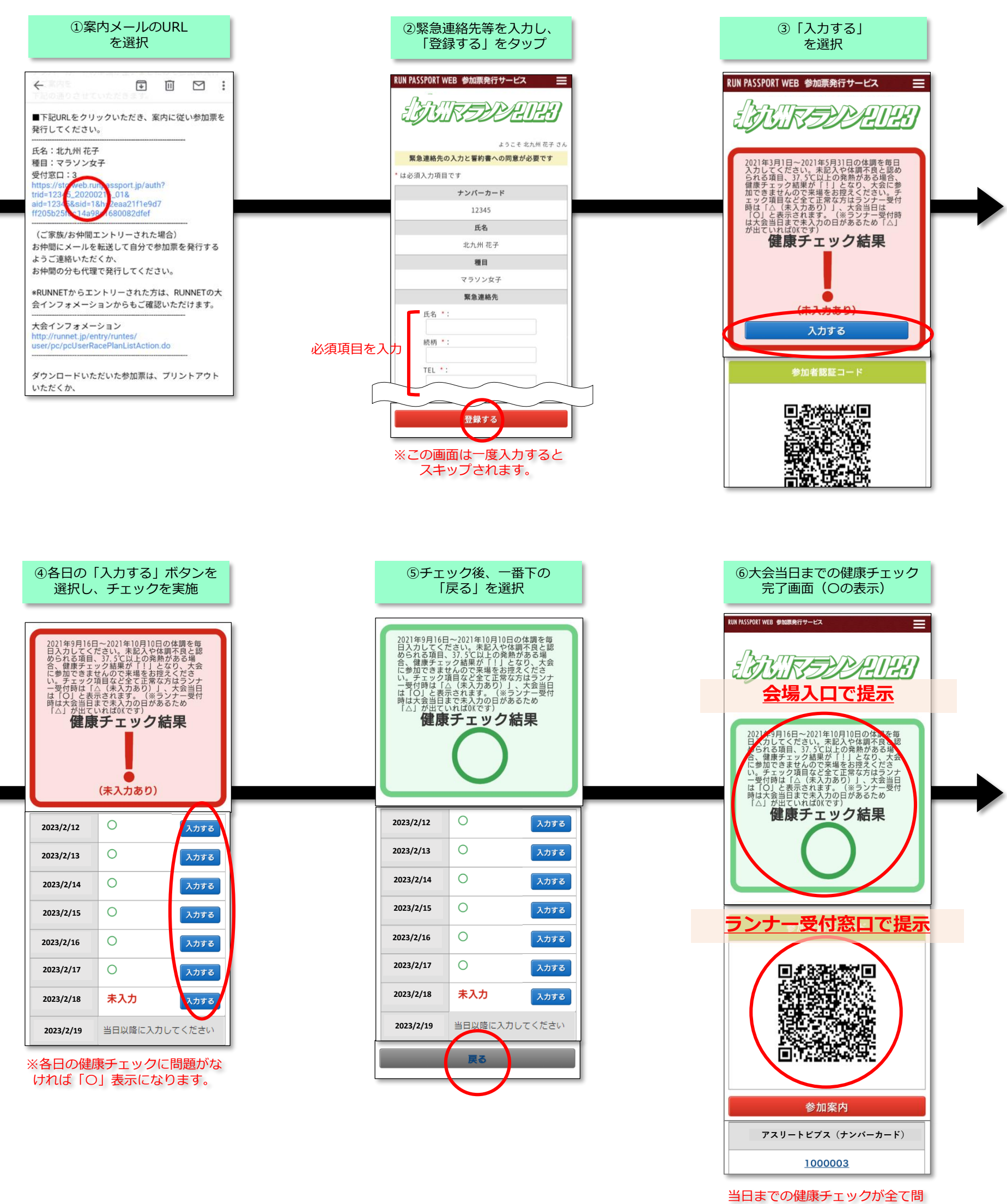

題なければ「〇」表示になります。

※案内メールが届いていない方は大会HPトップのバナー「参加票発行サービス」 より手続きをお願いいたします。